## Yenilikler

## <u>Dava Modülü</u>

Tanım menüsüne Dava Aşama Türü tanımlaması eklenmiştir.
Bu menünün çalışması için Ortak Menü Yetkilerinin tanımlanması gerekmektedir.

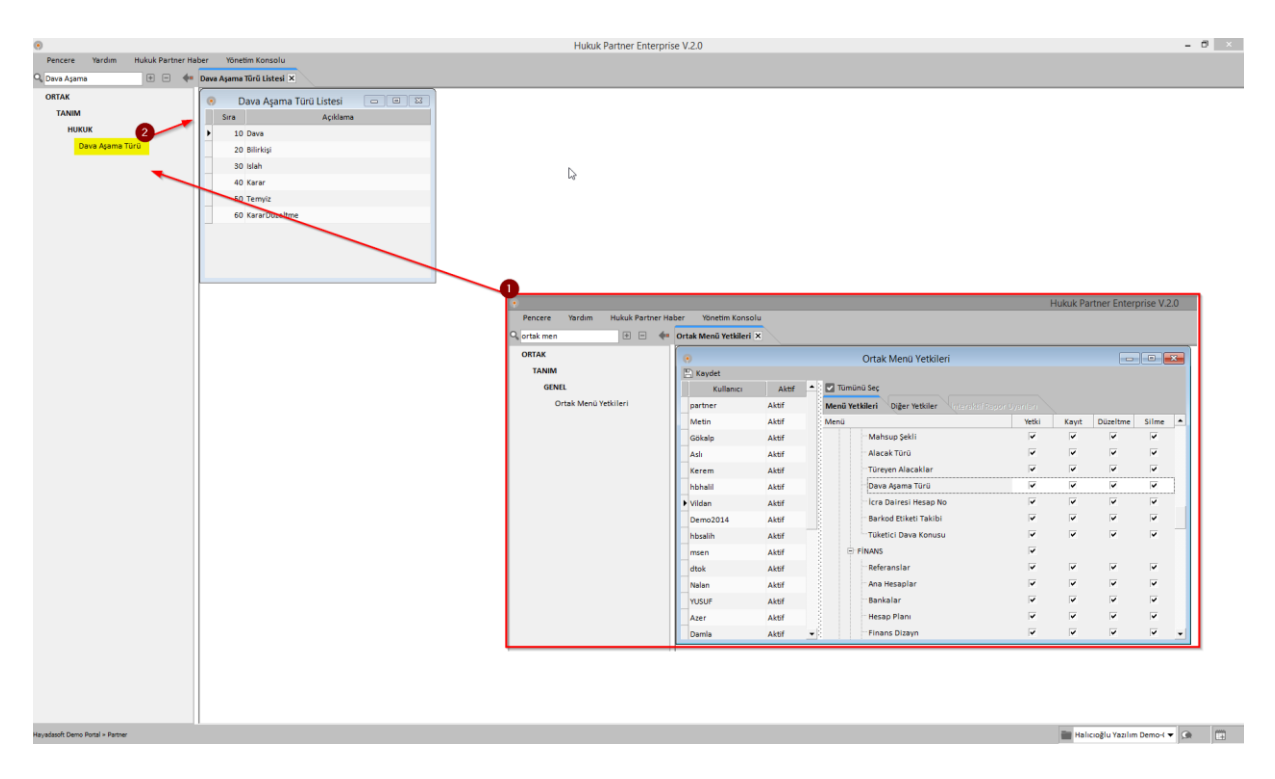

Aşamalardaki dava tutarlarını girebilmek için Dava Tutarları ekranı hazırlanmıştır. Dava, Bilirkişi, Islah, Karar vb. aşamalar için dava tutarları girilebilecektir.
Hukuk Partner Enterprise V2.0

| Deserve Ve   | and an about                              |                 | Minatin Kanada                                 |                         |               |           |                                                    |             |                                   |                |            |                            |                                         |                    |               |      |      |
|--------------|-------------------------------------------|-----------------|------------------------------------------------|-------------------------|---------------|-----------|----------------------------------------------------|-------------|-----------------------------------|----------------|------------|----------------------------|-----------------------------------------|--------------------|---------------|------|------|
| Pencere na   | aroim Hux                                 | tuk Parther Hal | ver runedm Konsolu                             |                         |               |           |                                                    |             |                                   |                |            |                            |                                         |                    |               |      |      |
| 🔍 klasör yet |                                           |                 | Dosya ×                                        |                         |               |           |                                                    |             |                                   |                |            |                            |                                         |                    |               |      |      |
| KLASÖR       |                                           |                 | •                                              |                         |               |           |                                                    |             | Dosya - [ Dosya ]                 |                |            |                            |                                         |                    | -             |      | 8    |
| TANIM        |                                           |                 | B 🛈 M 🔶                                        | 🕩 🕪 🛛 Per               | icere • For   | nksiyon • |                                                    |             |                                   |                |            |                            |                                         |                    |               |      |      |
| GENEL        |                                           |                 | Takip No 59 Açılış Taril                       | 1 08.11.2013 Ve         | rkalet (HBM   | akul] MER | KEZ Hukuk Bürosu Personel partner Sözleşmeli O     | Mis Halil N | lakul - 20.12.2013 11:53:49 (322- | 22554441) AÇIK |            |                            |                                         | Özel Kod           |               |      |      |
| Klasö        | r Yetkileri                               |                 |                                                |                         |               |           |                                                    |             |                                   |                |            |                            |                                         | Yargıtaya Gidiş Ta | rihi: 10.10.1 | 1    |      |
|              |                                           |                 |                                                |                         |               |           |                                                    |             |                                   |                |            |                            |                                         |                    |               |      |      |
|              |                                           |                 |                                                |                         |               |           |                                                    |             |                                   |                |            |                            |                                         |                    |               |      |      |
|              | 1                                         |                 | Karşıyan Diğer Kişiler                         |                         |               |           |                                                    |             |                                   |                |            |                            |                                         | £                  |               |      |      |
|              | 1                                         |                 | Kişi Türü                                      |                         |               |           | Kişiler                                            |             | İletişim Bilgileri                |                |            | Diğer Bilgil               | er                                      |                    |               |      |      |
|              | 1                                         |                 | Karşı yan                                      | Kəder ÇIKMAZ (3)        | 2165498765    | 5) 852 S  | k. No:33 BEYOĞLU - İSTANBUL                        | Cep 0(53    | 2)462 2485                        |                |            |                            |                                         |                    |               |      |      |
|              |                                           |                 | vinan manna                                    |                         |               |           |                                                    | epostana    | ider er gman.com                  |                |            |                            | ,,,,,,,,,,,,,,,,,,,,,,,,,,,,,,,,,,,,,,, |                    |               |      | mm   |
|              |                                           |                 | • Dava Intarname                               | Iş Emri 🛛 Gelişm        | ieler Parç    | ;als 🔍 G  | iðrev                                              |             |                                   |                |            |                            |                                         |                    |               |      |      |
|              | 🔿 Dava Harç ve Tebliğ Kayıtlarını Oluştur |                 |                                                |                         |               |           |                                                    |             |                                   |                |            |                            |                                         |                    | 0             |      |      |
|              |                                           | Genel           |                                                |                         |               | Mahkeme   |                                                    | Duruşma     |                                   | Yüksek Mahkeme |            |                            | Dur                                     | um                 | Gös           | ster |      |
|              |                                           |                 | Büro No 20<br>Milyekkil Davart                 |                         |               |           | Mahkeme 2.Sulh Hukuk Mahkemesi<br>Karar 10.01.2018 |             | GECEN DURUSMA                     |                |            | Temyiz 07.12.2015 2013/366 |                                         |                    |               |      |      |
|              | 1                                         |                 | Dava Tarihi 01.01.201                          | 3                       |               |           | Temyiz Songūn 11.11.2013                           | T           | ârû Duruşma                       | 0.00.00        | Temyiz Ka  | rar Düzelterek O           | nama                                    |                    |               |      |      |
|              | 1                                         |                 | Dava Türü 3. Şahıs Tar<br>Dava Dežeri 40.000.0 | afından Açılan M<br>OTL | enfi Tespit(N | Maktu)    |                                                    |             |                                   |                |            |                            |                                         | Temyizde, Gere     | kçeli Karar   | A 6  |      |
|              | 1                                         |                 | Islah Tarihi 19.01.2010                        | \$                      |               |           |                                                    |             |                                   |                |            |                            |                                         | Bekleniyor         |               |      |      |
|              | 1                                         |                 | TARAFLAR                                       | 10,00                   |               |           |                                                    |             |                                   |                |            |                            |                                         |                    |               |      |      |
|              | 1                                         |                 | Davalı Kader ÇIKMAZ                            |                         |               |           |                                                    |             |                                   |                |            |                            |                                         |                    |               | 1    |      |
|              | - 1                                       |                 | Müvekkil Davacı                                |                         |               |           | Mankeme ISTANDULADALAR SUIT HUKUK Mankemesi        |             |                                   |                |            |                            |                                         | Tensin Zenti Bel   | daniwor /     |      |      |
|              | - 1                                       |                 | Dava Türü 3. Şahıs Tar<br>TARAFLAR             | afından Açılan M        | enfi Tespit(N | Maktu)    |                                                    |             |                                   |                |            |                            |                                         | Tenap sape de      |               | •    | ± •• |
| -            |                                           |                 |                                                |                         |               |           |                                                    |             |                                   |                |            | Dava T                     | utarları                                |                    | -             |      | ×    |
| · Kaudat     |                                           |                 | Klasör Yetkileri                               |                         |               |           |                                                    |             | Tamam                             |                |            | C: Yeni Asar               | na icin Tutarları Kopyala               |                    |               |      |      |
| Kullanici    | Aktif                                     | • 🖸 Tüm Yetki   | leri Ver                                       |                         |               |           |                                                    |             | Dava Alacak Tiklari               | ava Tutarları  |            | 0                          |                                         |                    |               |      |      |
| partner      | Aktif                                     | Menü Yetkile    | ri Föy Yetkileri                               |                         |               |           | 2                                                  |             | Alessia Tissii                    | Tutar 0.8      | Fair Cabli | Enia W Enia                | Tablasu Esis Res Ta                     |                    | addama        |      |      |
| Metin        | Aktif                                     | Yetki Açıkları  | 18                                             | Yetki                   | Yeni Kayıt 🕻  | Jüzeltme  | Silme A                                            |             | Alacak luru                       | iutar Pb       | Paiz gekii | raiz 36 - Faiz             | iabiosu Paiz baş. ir.                   | ^                  | çıklama       |      |      |
| Gökalp       | Aktif                                     | Satış K         | alem                                           |                         | ~             |           |                                                    |             | A Ayama : 10-Dava                 |                |            |                            |                                         |                    |               |      |      |
| Ash          | Aktif                                     | ⊖ İhtərnam      | •                                              |                         |               |           |                                                    |             | Fatura                            | 20.000,00      |            |                            |                                         |                    |               |      |      |
| Kerem        | Aktif                                     | ihtarn          | ame Bilgi                                      |                         | ~             | ~         | ~                                                  |             | Aşama : 20-Bilirki;               | μ              |            |                            | Þ                                       |                    |               |      |      |
| hbhalil      | Aktif                                     | htarn           | rname Karşı Taraf 🗸 🗸                          |                         |               | ×         |                                                    | Fatura      | 30.000,00                         |                |            | *0                         |                                         |                    |               | _    |      |
| ▶ Vildan     | Aktif                                     | e Dava          | ulai                                           |                         |               |           |                                                    |             | Aşama : 30-Islah                  |                |            |                            |                                         |                    |               |      |      |
| bbralb       | Aktif                                     | Dava            | ars Taraf                                      |                         | -             | ÷.        |                                                    |             | Fatura                            | 40.000,00 TL   |            |                            |                                         |                    |               |      | _    |
| mien         | Aktif                                     | Dava (          | Durușma                                        |                         | ~             |           |                                                    |             |                                   |                |            |                            |                                         |                    |               |      |      |
| dtok         | Aktif                                     | Dava /          | Jacak Türü                                     |                         | <b>v</b>      |           |                                                    |             |                                   |                |            |                            |                                         |                    |               |      |      |
| Nalan        | Aktif                                     | Dava 1          | Utar                                           |                         | ~             | V         | <b>v</b>                                           |             |                                   |                |            |                            |                                         |                    |               |      |      |
| YUSUF        | Aktif                                     | Dava t          | lilgilerini Serbest Giriş                      | <b>P</b>                |               |           |                                                    |             |                                   |                |            |                            |                                         |                    |               |      |      |
| Azer         | Aktif                                     | 🖯 Föy Fonks     | iyonları                                       |                         |               |           | N                                                  |             |                                   |                |            |                            |                                         |                    |               |      |      |
| Damla        | Aktif                                     | • Uyap )        | ML Oluşturma                                   | P                       |               |           | la 🚽                                               |             |                                   |                |            |                            |                                         |                    |               |      |      |
|              |                                           |                 | Kanak Kisiler Masrat                           | Conumbu Person          | nal           | -         |                                                    |             |                                   |                | _          | _                          |                                         |                    | _             |      |      |
|              |                                           |                 | watter Police Mazia                            |                         |               |           |                                                    |             |                                   |                |            |                            |                                         |                    |               |      |      |

## İcra Modülü

• Tanım-Finans-Bankalar menüsü standart kullanıcılara açıldı. Böylece bankalar menüsünden Banka unvanları ve genel müdürlük adresleri tanımlanabilecektir.

| •                |                  |                   |                                    | Hukuk Partner Enterprise V.2.0                                                         |         |
|------------------|------------------|-------------------|------------------------------------|----------------------------------------------------------------------------------------|---------|
| Pencere Yardım H | Hukuk Partner Ha | ber Yönetim Konso | lu                                 |                                                                                        |         |
| 🔍 bankalar       | + - 🔶            | Banka Listesi 🗙   |                                    |                                                                                        |         |
| ORTAK            |                  | •                 |                                    | Banka Listesi                                                                          |         |
| TANIM            |                  | Banka             | Ünvan                              | Adres                                                                                  | Vergi 🔺 |
| FINANS           |                  | Akbank            | AKBANK T.A.Ş.                      | SABANCI CENTER 4. LEVENT 34330 BEŞİKTAŞ İSTANBUL                                       |         |
| Bankalar         |                  | AlbarakaTürk      | ALBARAKA TÜRK KATILIM BANKASI A.Ş. | SARAY MAHALLESİ DR.ADNAN BÜYÜKDENİZ CADDESİ NO:6 ÜMRANİYE İSTANBUL                     |         |
|                  |                  | Alternatif        | ALTERNATIFBANK A.Ş.                | CUMHURIYET CADDESİ NO:46 ŞİŞLİ İSTANBUL                                                |         |
|                  |                  | Anadolu Bankası   | ANADOLUBANK A.Ş.                   | CUMHURIYET MAH. SİLAHŞÖR CD. NO:69 BOMONTİ 80270 ŞİŞLİ İSTANBUL                        |         |
|                  |                  | ArapTürk          | ARAP TÜRK BANKASI A.Ş.             | VALİ KONAĞI CAD. NO:10 80200 ŞİŞLİ İSTANBUL                                            |         |
|                  |                  | BankAsya          | ASYA KATILIM BANKASI A.Ş.          | SARAY MAHALLESİ DR. ADNAN BÜYÜKDENİZ CADDESİ NO:10 ÜMRANİYE İSTANBUL                   |         |
|                  |                  | BankMellat        | BANK MELLAT                        | BÜYÜKDERE CAD. BİNBİRÇİÇEK SOK. NO.1 LEVENT BEŞİKTAŞ İSTANBUL                          | _       |
|                  |                  | BurganBank        | BURGAN BANK A.Ş.                   | TEKFEN TOWER ESENTEPE MAH. BÜYÜKDERE CAD.NO:209 34394 ŞİŞLİ İSTANBUL                   |         |
|                  |                  | OdeaBank          | ODEA BANK A.Ş.                     | MASLAK MAHALLESİ AHİ EVRAN CADDESİ NO. 11 OLİVE PLAZA KAT 6-7-8-9 34398 ŞIŞLİ İSTANBUL |         |
|                  |                  | Citibank          | CITIBANK A.Ş.                      | ESKİ BÜYÜKDERE CADDESİ TEKFEN TOWER NO:209 34394 BEŞİKTAŞ İSTANBUL                     |         |
|                  |                  | Denizbank         | DENÍZBANK A.Ş.                     | BÜYÜKDERE CAD.NO:106 ESENTEPE 34394 ŞİŞLİ İSTANBUL                                     |         |
|                  |                  | Fibabank          | FİBABANKA A.Ş.                     | EMİRHAN CADDESİ BARBAROS PLAZA İŞ MERKEZİ, 113 DİKİLİTAŞ BEŞİKTAŞ İSTANBUL             |         |
|                  |                  | Finansbank        | FİNANSBANK A.Ş.                    | BÜYÜKDERE CADDESİ NO:123 MECİDİYEKÖY 80300 ŞİŞLİ İSTANBUL                              |         |
|                  |                  | HSBC              | HSBC BANK A.Ş.                     | ESENTEPE MAH. BÜYÜKDERE CAD. NO:128 ŞİŞLİ İSTANBUL                                     |         |
|                  |                  | INGBANK           | ING BANK A.Ş.                      | REŞİTPAŞA MAHALLESİ ESKİ BÜYÜKDERE CD. NO:8 34467 SARIYER İSTANBUL                     |         |
|                  |                  | Kuveyt Türk       | KUVEYT TÜRK KATILIM BANKASI A.Ş.   | BÜYÜKDERE CAD. NO:129/1 ESENTEPE 34394 ŞİŞLİ İSTANBUL                                  |         |
|                  |                  | Şekerbank         | ŞEKERBANK T.A.Ş.                   | BÜYÜKDERE CADDESİ NO:171 A BLOK ESENTEPE MECİDİYEKÖY ŞİŞLİ İSTANBUL                    | •       |

• Föy Kişiler ekranı sağ tık menüsüne "Bankaları 3. Şahıs olarak ekle" menüsü eklendi. Bankalar ekranında tanımlanan bankalar seçilerek hızlı olarak föye eklenebilecektir.

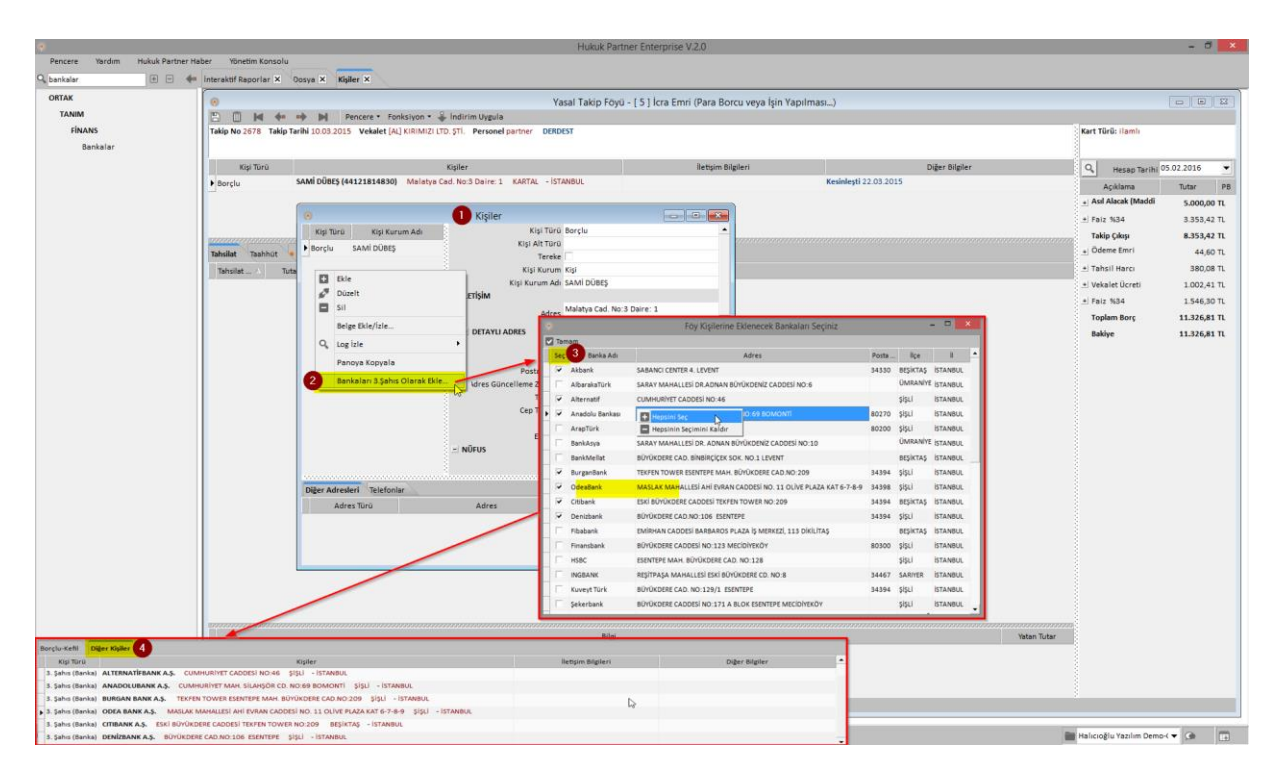

- 1- Kişiler Penceresinde
- 2- Sağ Tıkla "Bankaları 3. Şahıs olarak Ekle..." tıklanır.
- 3- Hangi bankalar eklenmek isteniyorsa seçim yapılır ya da sağ tıkla Hepsi seçilir.
- 4- Bu eklenen 3. Şahıslar (Bankalar) Föyde daha önceden tanımlı herhangi bir 3.şahıs yoksa yeni açılan Diğer Kişiler sekmesinde izlenir.
- Föy ekranında föy kişileri listelenirken Borçlu/Kefil veya Diğer kişiler olarak iki farklı liste halinde listelenmesi sağlandı.

Bir önceki maddede (ekranda) 4. Şık

 Numara Sorgulama (118) hesaplarının tanımlanabileceği tanım ekranı oluşturuldu. (11824 Infoline sistemine destek verilmektedir.)

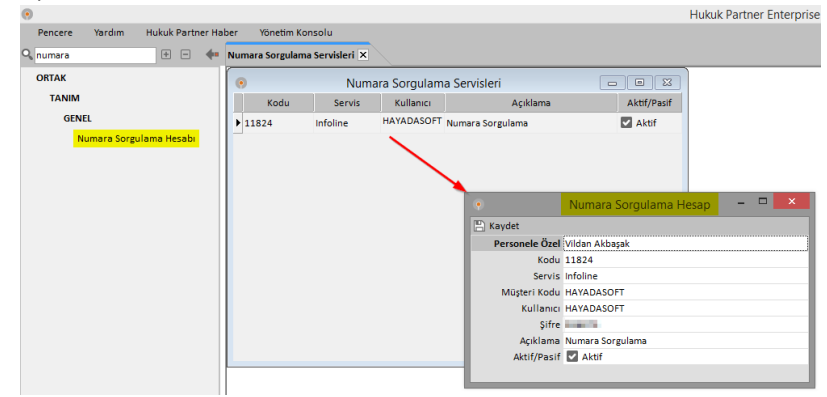

 Numara Sorgulama hesabi tanımlandi ise kişilerin üzerinde sağ tık yapıldığında "NUMARA SORGULAMA" hesabi seçilerek numara sorgulaması yapılabilmesi, bulunan telefon numaralarının föy kişi telefon kayıtlarına aktarılabilmesi sağlanmıştır. Yapılan sorgulamalar ve sonuçları ayrıca kayıt altına alınmakta olup. Kullanıcı daha önce yapılmış bir sorgulama gönderdiğinde önceki sorgulamalar kullanıcıya gösterilmektedir. Kullanıcı isterse tekrar sorgulama yapabilmektedir.

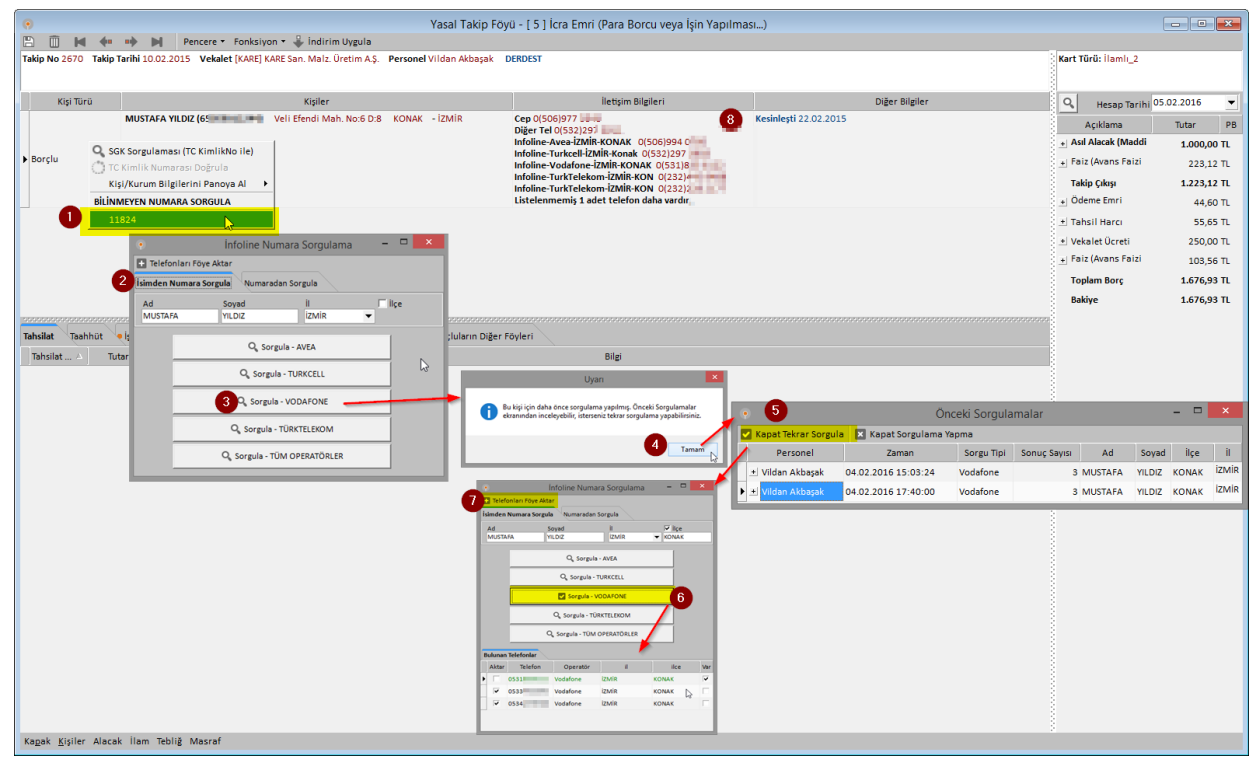

- 1- Föyde kişiler bilgisinin izlendiği alanda sağ tık yapılır. Bilinmeyen numara Sorgula ekranından sorgulama yapılmak istenen hesap seçilir.
- 2- İnfoline Sorgulama ekranında "İsimden Numara Sorgulama" sekmesi seçilir.
- 3- Arama yapılacak operatör seçimi yapılır.
- 4- Daha önce bu operatör üzerinden arama yapılmışsa, bilgi verilir.
- 5- Önceki Sorgulamalar Penceresi açılır. Buradan tekrar sorgulama yapılacak ise "Kapat Tekrar Sorgula" seçimi yapılır.
- 6- Bulunan Telefonlar kısmından telefonlar incelenir. Yeşil ve Var kutusu işaretli olan kayıt daha önce föye aktarılmış numaradır.
- 7- Yeni telefonlar Seç kısmından işaretlenerek Telefonları Föye Aktar düğmesine tıklanır.
- Kişiye ait çok sayıda telefon numarası varsa ön ekranda belli bir miktarda telefon listelenmesi ve listelenmeyen telefon sayısının gösterilmesi sağlandı.

• Föy Silme işlemlerinde hatalı silme işlemlerine karşın ikinci onay sorusu eklendi.

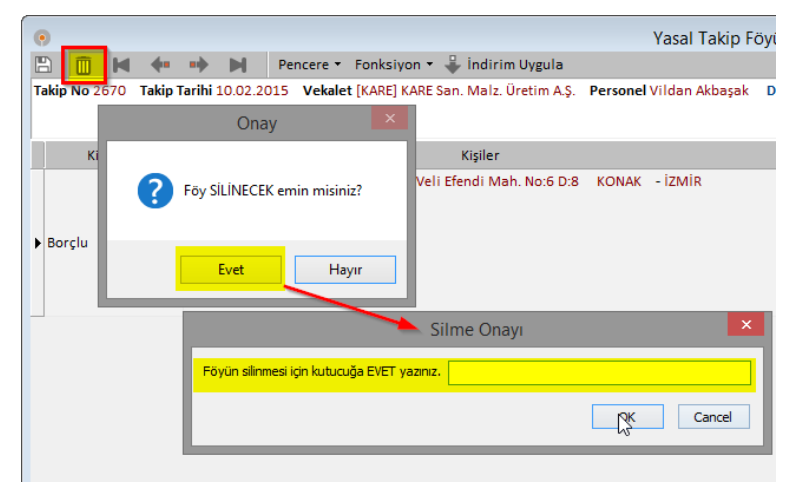

• İş Emri Tanım ekranında sağ tık menüsüne "İş Emrini Çoğalt" fonksiyonu eklenmiştir. Bu fonksiyon kullanılarak bir iş emri tanımı kodu ve açıklaması değiştirilerek kopyalanabilecektir.

|                                                                                                    | l l                                                                                                    | Hukuk Partner Enterprise V.2.0                                                                                                    |                       |
|----------------------------------------------------------------------------------------------------|----------------------------------------------------------------------------------------------------|----------------------------------------------------------------------------------------------------|-----------------------|
| Pencere Yardım Hukuk Partner Ha                                                                                                    | ber Yönetim Konsolu                                                                                                    |                                                                                                    |                       |
| 🥵 iş emri 🙂 📼 🗰                                                                                                    | İş Emri Listesi 🗙                                                                                                    |                                                                                                    |                       |
| ORTAK                                                                                                    | • İş Emri Listesi                                                                                                    |                                                                                                    |                       |
| TANIM                                                                                                    | 9                                                                                                    | Dosva / Takipī                                                                                                    | ürleri 🔻              |
| GENEL                                                                                                    | is Emri Kodu                                                                                                    | Backi Sekli                                                                                                    | Adet 🔺                |
| İş Emri Aşama Türü                                                                                                    | Açıxılarıla                                                                                                    | Daski gekil                                                                                                    | Auet                  |
| HUKUK<br>iş Emri<br>iş Emri Səhələri<br>KLASÖR<br>İCRA<br>TOPLU İŞLEMLER<br>iş Emri Ekle-Yəz<br>iş Emri Yəz<br>iş Emri/Təkip Yəzım İptəli |                                                                                                    | Borçlu Sayısı * Adet<br>Borçlu Sayısı * Adet<br>Borçlu Sayısı * Adet<br>Borçlu Sayısı * Adet<br>Borçlu Sayısı * Adet<br>Borçlu Sayısı * Adet<br>Borçlu Sayısı * Adet | 1<br>1<br>1<br>1<br>1 |
|                                                                                                    | MEK-007-01<br>MEK-008-01<br>MEK-008-01<br>MEK-010-01<br>MEK-010-0<br>MEK-010-0<br>MEK-010-0<br>MEK-010-0<br>MEK-010-0<br>MEK-010-0<br>MEK-010-0<br>MEK-010-0<br>MEK-010-0<br>MEK-010-0<br>MEK-010-0<br>MEK-000<br>Açıklama | Borçlu Sayısı * Adet<br>Borçlu Sayısı * Adet<br>rala                                                                                                    | 1<br>1<br>1<br>1      |

• Danışmanlık Sözleşmesi tanım ekranına belge ekleme özelliği eklendi.

|   |                                                                                                    |                                                                                                    |                                                                                                    |                                                                                                    |                                                  |                                                                                                    |                                                                                                    |                                                                          |               |                         |             | Danişmanık 3                |                 |                |                   |
|---|----------------------------------------------------------------------------------------------------|----------------------------------------------------------------------------------------------------|----------------------------------------------------------------------------------------------------|----------------------------------------------------------------------------------------------------|--------------------------------------------------|----------------------------------------------------------------------------------------------------|----------------------------------------------------------------------------------------------------|--------------------------------------------------------------------------|---------------|-------------------------|-------------|-----------------------------|-----------------|----------------|-------------------|
|   |                                                                                                    |                                                                                                    |                                                                                                    |                                                                                                    |                                                  |                                                                                                    |                                                                                                    |                                                                          |               |                         |             |                             |                 |                |                   |
|   |                                                                                                    |                                                                                                    |                                                                                                    | -                                                                                                    | Durumu                                           | GrupKodu                                                                                                    | Aktif/P                                                                                                    |                                                                          |               | ama                     | Açıklar     | A                           |                 | Sözleşme Bitiş | Vekalet Kodu      |
|   |                                                                                                    |                                                                                                    |                                                                                                    |                                                                                                    | Müvekkil                                         |                                                                                                    | Aktif                                                                                                    |                                                                          | \$TL          |                         |             | z. Gretim LTD, STI          | KAYA Sam Ma     |                | 6                 |
|   |                                                                                                    |                                                                                                    |                                                                                                    |                                                                                                    | Müvekkil Adayı                                   |                                                                                                    | Aktif                                                                                                    |                                                                          |               |                         |             | ekaleti.                    | KEMAL ADAY      |                | 17                |
|   |                                                                                                    |                                                                                                    |                                                                                                    |                                                                                                    | Movekki                                          |                                                                                                    | Aktif                                                                                                    |                                                                          |               |                         |             | 5. vekaleti.                | KEK FINANS A    |                | x )               |
|   |                                                                                                    |                                                                                                    |                                                                                                    |                                                                                                    | Movekki                                          |                                                                                                    | Aktif                                                                                                    |                                                                          |               |                         |             | Ti. vekaleti.               | KIRIMIZI LTD. ( |                |                   |
|   |                                                                                                    |                                                                                                    |                                                                                                    | 1                                                                                                    | Mövekkil                                         |                                                                                                    | Aktif                                                                                                    |                                                                          |               |                         | <b>1</b> .  | TD: STI. vekaleti.          | KREDI FINANS    |                | z                 |
|   |                                                                                                    |                                                                                                    |                                                                                                    |                                                                                                    | Movekkil                                         |                                                                                                    | Aktif                                                                                                    |                                                                          |               |                         |             | i Şti vekaleti.             | Lale Ticaret Lt |                | LE                |
|   |                                                                                                    |                                                                                                    |                                                                                                    |                                                                                                    | Müvekkil                                         |                                                                                                    | Aktif                                                                                                    |                                                                          |               |                         |             | vekaleti. (Brút)            | Leyla BAHTSIZ   | 30.06.2016     | 1                 |
|   |                                                                                                    |                                                                                                    |                                                                                                    |                                                                                                    | Müvekkil                                         |                                                                                                    | Aktif                                                                                                    |                                                                          |               |                         |             | A.Ş. vekaleti.              | LODOS Ticare    | 01 10 2016     | E Contraction (   |
|   |                                                                                                    |                                                                                                    |                                                                                                    |                                                                                                    | Müvekkil                                         |                                                                                                    | Aktif                                                                                                    |                                                                          | aleti         | a Ltd. Şti. vel         | rianta      | A.Ş., Öz Yeşil Pirk         | LODOS Ticare    |                | RTAK              |
|   |                                                                                                    |                                                                                                    |                                                                                                    |                                                                                                    | Müvekkil                                         |                                                                                                    | Aktif                                                                                                    |                                                                          |               |                         |             | takipleri                   | Lodos un tüm    |                | rem               |
|   |                                                                                                    |                                                                                                    |                                                                                                    |                                                                                                    | Müvekkil                                         |                                                                                                    | Aktif                                                                                                    |                                                                          |               |                         |             | Grosu vekaleti.             | Makul Hukuk     |                | AKUL              |
|   |                                                                                                    |                                                                                                    |                                                                                                    |                                                                                                    | Movekkil                                         |                                                                                                    | Aktif                                                                                                    |                                                                          |               | et.                     | ekalet      | SAAT LTD. ST. vei           | MAVI YILDIZ IN  |                | AVI               |
|   |                                                                                                    |                                                                                                    |                                                                                                    |                                                                                                    | Münekkil                                         |                                                                                                    | Aktif                                                                                                    |                                                                          |               |                         |             |                             | MERKEZ          |                | 11                |
|   |                                                                                                    |                                                                                                    |                                                                                                    |                                                                                                    |                                                  |                                                                                                    |                                                                                                    |                                                                          |               |                         |             |                             |                 |                |                   |
|   |                                                                                                    |                                                                                                    |                                                                                                    |                                                                                                    |                                                  |                                                                                                    |                                                                                                    |                                                                          |               |                         |             |                             |                 |                |                   |
|   |                                                                                                    |                                                                                                    |                                                                                                    | me Şeikli                                                                                                    | Venile                                           | nileme                                                                                                    | Tutar T., Ye                                                                                                    | PB                                                                       | Tut           | Bittiş Tr.              | TR:         | Başlangıç Tr                |                 | Açıklama       |                   |
|   |                                                                                                    |                                                                                                    |                                                                                                    | me şekli                                                                                                    | Yenile<br>Tufe Oranları                          | nileme<br>Illenir Tefe-                                                                                           | Tutar T Ye<br>Brüt Ye                                                                                                    | PB                                                                       | Tuti<br>21.00 | Bittig Tr.              | Tr: 01      | Başlangıç Tr<br>01.10.2015  |                 | Açıklama<br>k  | ikuki Dangmanlı   |
|   |                                                                                                    |                                                                                                    | mesi                                                                                                    | me şekli<br>manlık Sözle;                                                                                                    | Yenilei<br>Tufe Oranları<br>Danışr               | nileme<br>Illenir Tefe-                                                                                           | Tutar T., Ye<br>Brüt Ye                                                                                                    | PB                                                                       | Tuts<br>21.00 | Bitty Tr.               | Tr. 01      | Başlangıç 7r<br>01.10.2015  |                 | Açıklama<br>k  | ikuki Danişmanlı  |
|   |                                                                                                    |                                                                                                    | mesi                                                                                                    | meşekli<br>manilık Sözle;                                                                                                    | Veniler<br>Tufe Oraniari<br>Danışr               | nileme<br>illenir Tefe-                                                                                           | Tutar T., Ye<br>Brüt Yei                                                                                                    | r PB<br>00 TL<br>Kaydet                                                  | Tuts<br>21.00 | Bitty Tr.               | Tr. 01      | Başlangıç Tr<br>01.10.2015  |                 | Açıklama<br>k  | ikuki Dangmanlı   |
| • | Açıklama<br>2015 Vil Holveli Milasərifi                                                                                                    | PS                                                                                                    | mesi<br>Tutar                                                                                                    | me şekli<br>manlık Sözleş<br>Vəde                                                                                                    | Veniler<br>Tufe Oranları<br>Danışr<br>rekaleti   | nileme<br>ilenir Tefe-<br>S Ticaret A.Ş. v<br>2015                                                                | Tutar T., W<br>Brüt Ver<br>ekalet LODO<br>giş Tr. 01.10                                                                                                    | r PB<br>(,00 TL<br>) Køydet<br>V<br>Başlar                               | 7LfL<br>21.00 | Bitş îr.<br>11 10 2016  | TP:<br>5 01 | Başlangıç Tr<br>01 10 2015  |                 | Açıklama<br>k  | ıkuki Danışmanlı  |
| • | Apklama<br>2015 Yili Hukuki Milgavirlik<br>2015 Yili Hukuki Milgavirlik                                                                                                    | PS<br>TL :                                                                                                    | Tutar<br>1.750,00                                                                                                    | vede                                                                                                    | Venilei<br>Tufe Oranlari<br>Danışr<br>rekaleti.  | nileme<br>Ilenir Tefe-<br>S Ticaret A.Ş. v<br>2015<br>2016                                                        | Tutar T Ye<br>Brut Ye<br>ekalet LODO<br>gç Tr. 0110<br>tiş Tr. 0110                                                                                                    | r PB<br>(OD TL<br>) Køydet<br>V<br>Baslar<br>B                           | 71.00         | Bits 7r.                | TP.         | Başlangıç Tr<br>01 10 2015  |                 | Açıklama<br>k  | ikuki Dangmanlı   |
| • | Apikleme<br>2015 Yılı Hukuki Mişavirlik<br>2015 Yılı Hukuki Mişavirlik<br>2015 Yılı Hukuki Mişavirlik                                                                                                    | PS<br>TL :<br>TL :                                                                                                    | Tutar<br>1.750,00<br>1.750,00                                                                                                    | me şekli<br>Nanlık Sözler<br>Vade<br>01.10.2015<br>01.11.2015                                                                                      | Veniler<br>Tufe Oranları<br>Danışr<br>rekaleti.  | nileme<br>Illenir Tefe-<br>S Ticaret A.S. v<br>2015<br>2016<br>0,00                                               | Tutar T We<br>Brut Yes<br>ekalet LODO<br>gs Tr. 0110<br>Tutar 2100                                                                                                    | r PB<br>1,00 TL<br>) Kaydet<br>V<br>Başlar<br>8                          | 74.6<br>21.00 | Bitty Tr.<br>91 10 2016 | Tr.<br>5 01 | Başlangıç Tr<br>01.10.2015  |                 | Açıklama<br>k  | ilouki Danışmanlı |
| • | Apkleme<br>2015 Yılı Hukubi Müşavirlik<br>2015 Yılı Hukubi Müşavirlik<br>2015 Yılı Hukubi Müşavirlik<br>2015 Yılı Hukubi Müşavirlik                                                                                                    | P5<br>TL :<br>TL :<br>TL :                                                                                                    | Tutar<br>1.750,00<br>1.750,00<br>1.750,00                                                                                                    | we Şekli<br>Nanlık Sözler<br>Vade<br>01.10.2015<br>01.11.2015<br>01.12.2015<br>01.12.2015                                                          | Vesile<br>Tufe Oranları<br>Danışr<br>rekaleti.   | nileme  <br>Illenir Tefe-<br>S Ticaret A.Ş. v<br>2015<br>2016<br>0,00                                             | Tutar T. W<br>Brút Ye<br>eksiet LODO<br>gs Tr. 0110<br>Tutar 2100<br>P8 TL<br>er Tial Brot                                                                                                    | r PB<br>(00 TL<br>) Koydet<br>V<br>Başlar<br>8                           | Tun<br>21.00  | Bitty Tr.               | TP.         | Başlangıç Tr<br>01.10.2015  |                 | Açıklama<br>k  | ikuki Dangmanfr   |
| • | Apiklame<br>2015 Yih Hukuki Mügavirlik<br>2015 Yih Hukuki Mügavirlik<br>2015 Yih Hukuki Mügavirlik<br>2015 Yih Hukuki Mügavirlik<br>2015 Yih Hukuki Mügavirlik                                                                                                    | 98<br>TL :<br>TL :<br>TL :<br>TL :                                                                                                    | Tuter<br>1.750,00<br>1.750,00<br>1.750,00<br>1.750,00<br>1.750,00                                                                                                    | me \$ekli<br>manlık Sözle:<br>Vəde<br>01.10.2015<br>01.11.2015<br>01.12.2015<br>01.01.2016<br>01.02.2015                                           | Vesiles<br>Tufe Oranları<br>Danışr<br>rekaleti.  | nileme  <br>illenir Tefe-<br>S Ticaret A.Ş. v<br>2015<br>2016<br>3,00                                             | Tutar T W<br>Brüt Ye<br>ekalet LODO<br>giş Tr. 01.10<br>Tutar 21.00<br>P8 TL<br>er Tipi Brüt<br>klama Hukul                                                                                                    | r PB<br>LOD TL<br>Kaydet<br>Başlar<br>B<br>Tut<br>Aç                     | Tut.<br>21.00 | Bits Tr.<br>91 10 2016  | TP. 01      | Başlangıç Tr.<br>01.10.2015 |                 | Açıklama<br>k  | ikuki Dangmanfr   |
| • | Açislama<br>2015 Yılı Hukasi Mişavirla<br>2015 Yılı Hukasi Mişavirla<br>2015 Yılı Hukasi Mişavirla<br>2015 Yılı Hukasi Mişavirla<br>2015 Yılı Hukasi Mişavirla                                                                                                    | P5<br>11 :<br>11 :<br>11 :<br>11 :<br>11 :                                                                                                    | Tuter<br>1.750,00<br>1.750,00<br>1.750,00<br>1.750,00<br>1.750,00<br>1.250,00<br>1.250,00                                                                                                    | me \$ekli<br>manlık Sözle:<br>Vede<br>01.10.2015<br>01.11.2015<br>01.12.2015<br>01.01.2016<br>01.02.2016<br>01.03.2016                             | Vesile,<br>Tufe Oranları<br>Danışr<br>rekaleti.  | nileme  <br>lilenir Tefe-<br>5 Ticaret A.Ş. v<br>2015<br>2016<br>0,00<br>1 Danışmanlık                            | Futar T. Ye<br>Brut Ye<br>Brut Ve<br>Bg Tr. 01.10<br>Bg Tr. 01.10<br>Fits Tr. 01.10<br>PB TL<br>br Tipi Brüt<br>Klama Hukuk                                                                                                    | r PB<br>LOD TL<br>Kaydet<br>X<br>Başlar<br>B<br>Tut<br>Aç                | 7i.m          | Bitly Tr.<br>11 10 2016 | Tr. 01      | Başlangıç Tr.<br>01.10.2015 |                 | Açıklama<br>k  | ikuki Dangmanli   |
| • | Aphtema<br>2015 VII: Hukukh Mikgavitik<br>2015 VII: Hukukh Mikgavitik<br>2015 VII: Hukukh Mikgavitik<br>2015 VII: Hukukh Mikgavitik<br>2015 VII: Hukukh Mikgavitik<br>2015 VII: Hukukh Mikgavitik                                                                                                    | P5<br>TL :<br>TL :<br>TL :<br>TL :<br>TL :                                                                                                    | Tuter<br>1.750,00<br>1.750,00<br>1.750,00<br>1.750,00<br>1.750,00                                                                                                    | we Şekli<br>vəde<br>01.10.2015<br>01.11.2015<br>01.12.2015<br>01.02.2016<br>01.03.2016<br>01.03.2016                                               | Vesile,<br>Tufe Oranları<br>Danışr<br>rekaleti.  | nileme  <br>                                                                                                    | Rutar T Ye<br>Brüt Yer<br>ekalet LODO<br>giç Tr. 01.0<br>Biç Tr. 01.10<br>Tutar 21.00<br>PB TL<br>er Tipi Brüt<br>Klama Hukub<br>illeme Yenile                                                                                                    | r PB<br>(00 TL<br>Kaydet<br>Kaydet<br>Başlar<br>B<br>Tut<br>Aç           | 7i.6          | Bitty Tr.<br>11 10 2016 | Tr. 01      | Başlangç Tr<br>01.10.2015   |                 | Açıklama<br>k  | ikuki Dangmanla   |
| • | Açıblama<br>2015 Yılı Huduki Mişavirla<br>2015 Yılı Huduki Mişavirla<br>2015 Yılı Huduki Mişavirla<br>2015 Yılı Huduki Mişavirla<br>2015 Yılı Huduki Mişavirla<br>2015 Yılı Huduki Mişavirla<br>2015 Yılı Huduki Mişavirla                                                                                                    | P8<br>11 :<br>11 :<br>11  | Tuter<br>1.750.00<br>1.750.00<br>1.750.00<br>1.750.00<br>1.750.00<br>1.750.00<br>1.750.00<br>1.750.00<br>1.750.00                                                                                                    | me Şekili<br>manlık Sözler<br>vade<br>01.10.2015<br>01.11.2015<br>01.01.2016<br>01.02.2016<br>01.02.2016<br>01.04.2016<br>01.04.2016               | Venile,<br>Tufe Oraniari<br>Danişr<br>rekaleti.  | nileme Vefe-<br>illenii Tefe-<br>5 Ticaret A.Ş. v<br>2015<br>2016<br>3,00<br>1 Danişmanlık<br>nir<br>ufe Oranları | Rutar T Ye<br>Brüt Yer<br>ekalet LODO<br>gıç Tr. 01.10<br>gıç Tr. 01.10<br>Tutar 21.00<br>PB TL<br>er Tipi Brüt<br>klama Hukub<br>ileme Yenile<br>s Şekli Tefe-1                                                                                                    | r PB<br>(00 TL<br>Kaydet<br>Kaydet<br>Başlar<br>B<br>Tut<br>Aç<br>Yenlem | 746<br>21.00  | Bitty Tr.<br>11 10 2016 | Tr          | Başlangç Tr<br>01 10 2015   |                 | Açıklama<br>k  | ikuki Dangmanlı   |
| • | Ackhana<br>2015 Yin Hinkaki Magarifa<br>2015 Yin Hinkaki Magarifa<br>2015 Yin Hinkaki Magarifa<br>2015 Yin Hinkaki Magarifa<br>2015 Yin Hinkaki Magarifa<br>2015 Yin Hinkaki Magarifa<br>2015 Yin Hinkaki Magarifa                                                                                                    | 98<br>11<br>11<br>11<br>11<br>11<br>11<br>11<br>11<br>11<br>1                                                                                                    | Tuter<br>1.750.00<br>1.750.00 | vade<br>01.02.2015<br>01.12.2015<br>01.02.2015<br>01.02.2016<br>01.03.2016<br>01.04.2016<br>01.04.2016<br>01.04.2016                               | Venile.<br>Tufe Oraniari<br>Danışr<br>rekaleti.  | nileme Vefe-<br>illenii Tefe-<br>5 Ticaret A.Ş. v<br>2015<br>2016<br>3,00<br>1 Danişmanlık<br>nir<br>ufe Oranları | Rutar T. Ye<br>Brut Ye<br>Brut Ye<br>Brut Ye<br>Brut Ye<br>Brut Ye<br>High T. 01.10<br>PB T.<br>PB T. | r PB<br>(00 TL<br>Kaydet<br>Y<br>Başlar<br>B<br>Tut<br>Aç<br>Yenilem     | 7iat          | Betty Tr.<br>11 10 2016 | Tr          | Başlangıç Tr<br>01.10.2015  |                 | Açıklama<br>k  | akuki Dangmanh    |
|   | Aphiteme<br>Aphiteme<br>2015 Whi Huskiak Mikegovitik<br>2015 Whi Huskiak Mikegovitik<br>2015 Whi Huskiak Mikegovitik<br>2015 Whi Huskiak Mikegovitik<br>2015 Whi Huskiak Mikegovitik<br>2015 Whi Huskiak Mikegovitik<br>2015 Whi Huskiak Mikegovitik<br>2015 Whi Huskiak Mikegovitik<br>2015 Whi Huskiak Mikegovitik<br>2015 Whi Huskiak Mikegovitik<br>2015 Whi Huskiak Mikegovitik | <b>P8</b><br>TL :<br>TL : | Tuter<br>1.750,00<br>1.750,00<br>1.750,00<br>1.750,00<br>1.750,00<br>1.750,00<br>1.750,00<br>1.750,00<br>1.750,00                                                                                                    | Vade<br>• 01 10 2015<br>01 11 2015<br>01 11 2015<br>01 11 2015<br>01 01 2016<br>01 02 2016<br>01 02 2016<br>01 04 2015<br>01 05 2016<br>01 06 2016 | Venile<br>Tufe Oranisr<br>Danspr<br>ekaleti<br>V | hileme<br>Illenir Tefe-<br>S Ticaret A.Ş. v<br>2015<br>2016<br>0,00<br>I Danışmanlık<br>nir<br>IFe Oranları       | Rutar T. Ye<br>Brut Ye<br>Brut Ye<br>Brut Ye<br>Brut T. 01.10<br>Tutar 21.00<br>PB TL<br>ar Tipi Brüt<br>Klama Hukub<br>sileme Yenile<br>s Sebli Tefe-1                                                                                                    | r PB<br>100 TL<br>Kaydet<br>V<br>Başlar<br>B<br>Tut<br>Aç<br>Yenilem     | Tutt<br>21.00 | Betty Tr.<br>11 10 2016 | Tr:<br>5 01 | Baglangç Tr<br>01.10.2015   |                 | Açıklama<br>k  | ikuki Dangmanin   |

• Standart Raporlar - Parasal İşlemler raporuna Asıl Borçlu TCKimlikNo sahasının listelenebilmesi sağlandı.

|                         |                          |                                                      |            |                | HUKUK Pa    | arther Enterpri | ise v.2.0       |              |                 |                         |      |
|-------------------------|--------------------------|------------------------------------------------------|------------|----------------|-------------|-----------------|-----------------|--------------|-----------------|-------------------------|------|
| cere Yardım Hukuk Partn | er Haber Yönetim Konsolu |                                                      |            |                |             |                 |                 |              |                 |                         |      |
| asal + -                | ቀ Parasal İşlemler 🗙     |                                                      |            |                |             |                 |                 |              |                 |                         |      |
| POR                     |                          |                                                      |            |                | Parasal İs  | lemler          |                 |              |                 |                         |      |
| Standart Raporlar       | Citistele 🕀 🗖 🖻          | Yazdır 💿 Başkı Önizle                                |            |                | , arabar i  | penner          |                 |              |                 |                         | 0 50 |
| Parasal İşlemler        | Baslangic Tarih          | 01.01.2016                                           | Listelene  | cek Klasör Tün | n Klasörler |                 | 1               |              |                 |                         | - 00 |
|                         | Bitiş Tarih              | 05.02.2016                                           |            |                |             |                 |                 |              |                 |                         |      |
|                         | Tahsilat Masraf Mü       | vekkile Ödeme                                        |            |                |             |                 |                 |              |                 |                         |      |
|                         | Kincör ()                |                                                      |            |                |             |                 |                 |              |                 |                         |      |
|                         | Kiasol                   |                                                      |            |                |             |                 | _               |              |                 | Özelleştirme            | x    |
|                         | Föy No                   | Vekalet                                              | Tarih      | Belge No       | Belge Tr.   | Tutar           | PB Açıklama     | İşlemi Yapan | Sözleşmeli Büro | Sütunlar                | ٦.   |
|                         | Klasör : Halicioğlu Yaz  | alım Demo-Genel                                      |            |                |             |                 |                 |              |                 | Kanunen K/R             |      |
|                         | 2702 BURGAN              | BANK A.Ş. vekaleti.                                  | 18.01.2016 | 2702           | 18.01.2016  | 382,04 T        | L Peşin Harç    | partner      |                 | Klasör                  |      |
|                         | 2702 BURGAN              | BANK A.Ş. vekaleti.                                  | 18.01.2016 | 2702           | 18.01.2016  | 25,20 T         | L Başvuru Har   | ci partner   |                 | Müvekkil K/R            |      |
|                         | 2702 BURGAN              | BANK A.Ş. vekaleti.                                  | 18.01.2016 | 2702           | 18.01.2016  | 3,80 T          | L Vekalet Hard  | a partner    |                 | Son Işlem Tr.           | 1 H. |
|                         | 2702 BURGAN              | BANK A.Ş. vekaleti.                                  | 18.01.2016 | 2702           | 18.01.2016  | 0,60 T          | L Dosya         | partner      |                 | Sonuç Tr.               | 11.  |
|                         | 2702 BURGAN              | BANK A.Ş. vekaleti.                                  | 18.01.2016 | 2702           | 18.01.2016  | 6,50 T          | L TBB Pulu      | partner      |                 | Takibe Geds Tr.         |      |
|                         | 2702 BURGAN              | BANK A.Ş. vekaleti.                                  | 18.01.2016 |                | 18.01.2016  | 10,00 T         | L Tebliğ        | partner      |                 | Takip No                |      |
|                         | 204 KARE Sar             | . Malz. Üretim A.Ş:                                  | 06.01.2016 | 204            | 06.01.2016  | 52,57 T         | L Peşin Harç    | partner      |                 | Takip Tr.<br>Takia Tini | 11.  |
|                         | 204 KARE Sar             | . Malz. Üretim A.Ş:                                  | 06.01.2016 | 204            | 06.01.2016  | 25,20 T         | Başvuru Har     | ci partner   |                 | TC.Kimlikno             |      |
|                         | 204 KARE Sar             | . Malz. Üretim A.Ş:                                  | 06.01.2016 | 204            | 06.01.2016  | 3,80 T          | L Vekalet Hard  | a partner    |                 | Vekalet Kodu            |      |
|                         | 204 KARE Sar             | . Malz. Üretim A.Ş:                                  | 06.01.2016 | 204            | 06.01.2016  | 0,60 T          | 1. Dosya        | partner      |                 |                         |      |
|                         | 204 KARE Sar             | . Malz. Üretim A.Ş:                                  | 06.01.2016 | 204            | 06.01.2016  | 6,50 T          | L TBB Pulu      | partner      |                 |                         |      |
|                         | 204 KARE Sar             | Malz. Üretim A.S:                                    | 06.01.2016 |                | 06.01.2016  | 10.00 T         | L Tebliğ        | partner      |                 |                         |      |
|                         | 2703 ÜRETSAN             | -<br>Sanayi ve Ticaret A.Ş. vekaleti Tevfikatlı Brüt | 11.01.2016 | 2703           | 11.01.2016  | 25,20 T         | Başvuru Har     | ci partner   |                 |                         |      |
|                         | 2703 ÜRETSAN             | Sanayi ve Ticaret A.Ş. vekaleti Tevfikatlı Brüt      | 11.01.2016 | 2703           | 11.01.2016  | 3.80 T          | 1. Vekalet Hard | partner      |                 |                         |      |
|                         | ATO2 ÜRETSAN             | Sanavi ve Ticaret & S. vekaleti - Tevfikatlı Brüt    | 11 01 2010 | 2702           | 11.01.0010  | 0,00 1          | Denne           |              |                 |                         |      |
|                         |                          |                                                      |            |                |             | 622,91          |                 |              |                 |                         |      |

• Yardım - Hakkında ekranında Sürüm bilgisi, Lisanslı kullanıcı, Sözleşme bitiş tarihi bilgilerinin görünmesi sağlandı. Ayrıca web sitesi ve blog sayfamıza erişim için linkler eklendi.

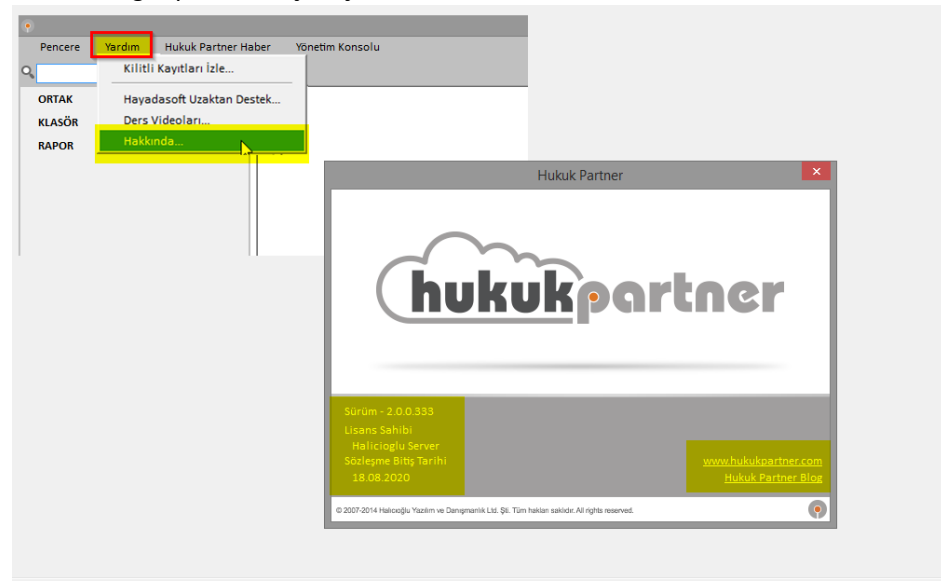